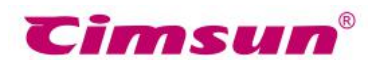

# CimFAX FAX サーバ

## IP 修正説明書

Mac

### 登録できない場合に CimFAX の IP を修正

#### ご注意

お客様のパソコンの IP アドレスと CimFAX の IP アドレスがそれぞれ異なりますので、下記の IP 修正方 法は参考となります。パソコンに具体的にどのような IP アドレスを追加するかは CimFAX の IP アドレスの セグメント次第でございます。

CimFAX DHCP分割で正確なIPアドレスを取得できない場合、ランダムなIPアドレスになる可能性がございます。

この際は、パソコンにCimFAXのIPアドレスと同じセグメントのIPアドレスを追加してCimFAXにログオンする必要がございます。

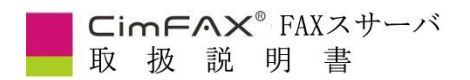

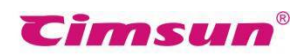

1・サーバのライトが全て点灯しているかを確認してください。下図は例として、POWER、LINE、

LAN、READY 四つのライトが点灯していることが必要です。

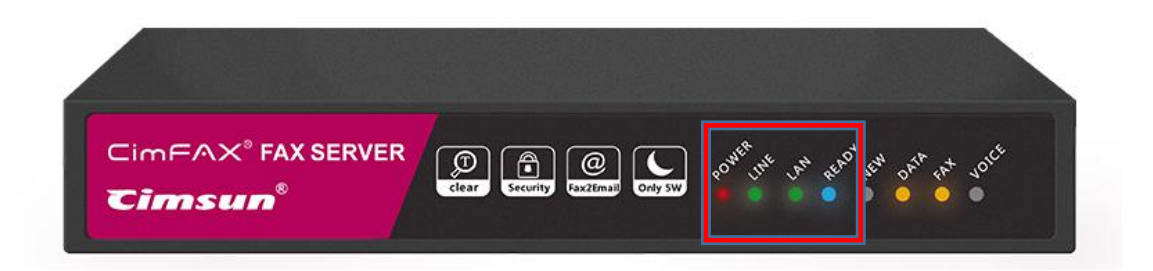

2・デスクトップの「設定」をクリックします。

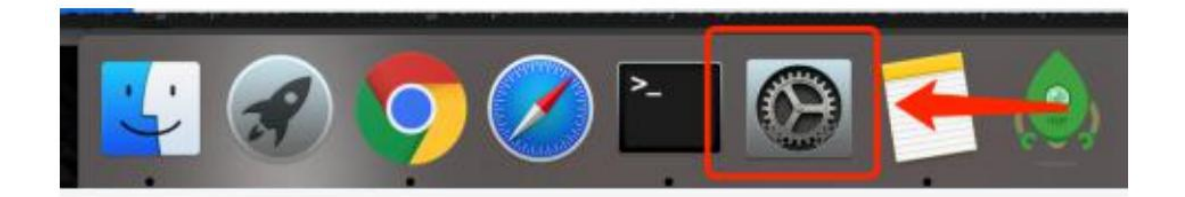

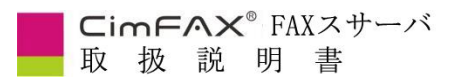

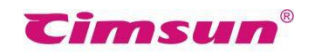

3. 「ネットワーク」をクリックしてから、WiFiの「詳細」をクリックしてください。

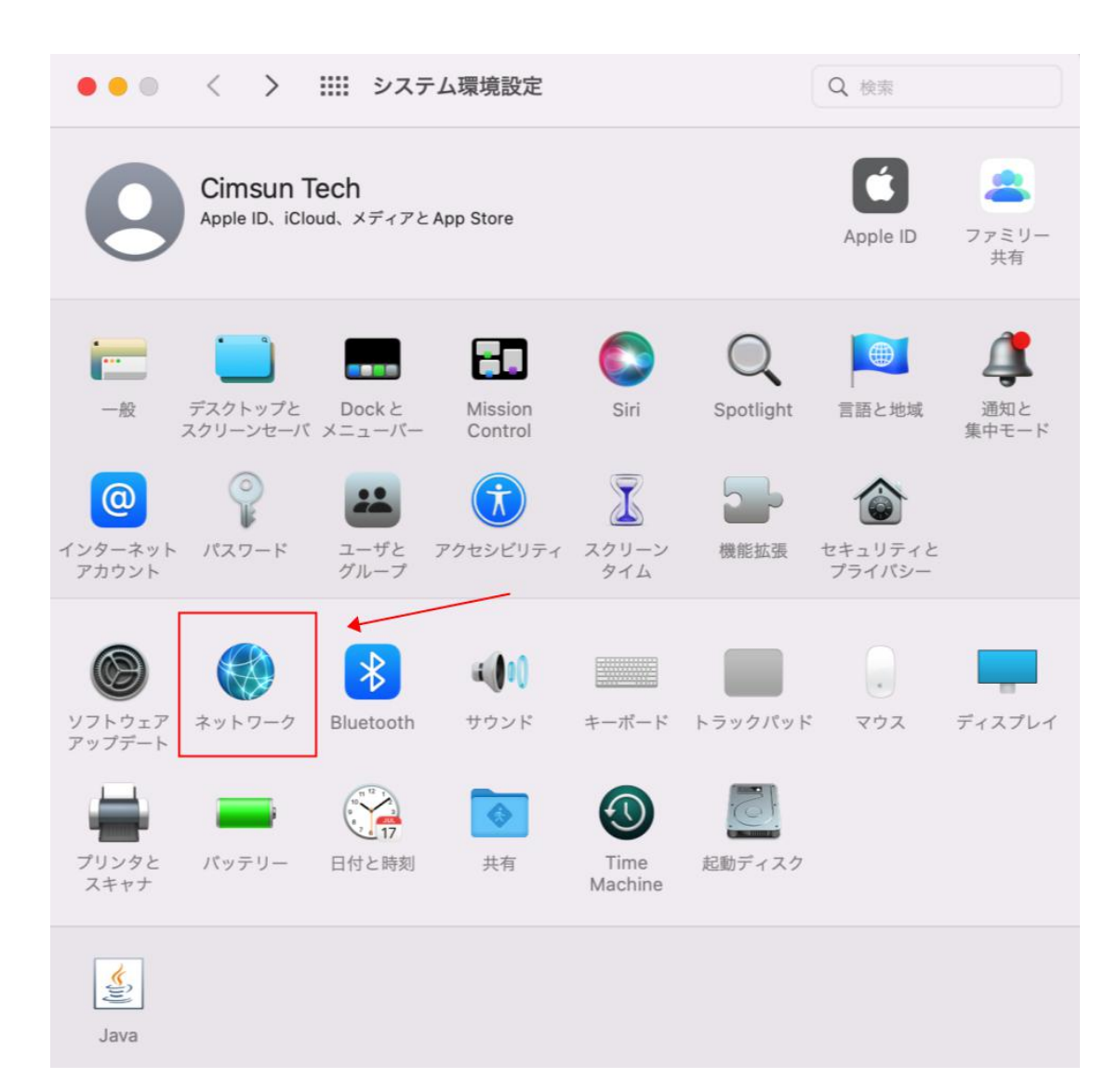

| <b>CimFへX<sup>®</sup> FAXス<sup>®</sup></b><br>取扱説明書 | サーバ           |                                          | <b>Cimsun</b> <sup>®</sup>                               |
|-----------------------------------------------------|---------------|------------------------------------------|----------------------------------------------------------|
| ••• < >                                             | ネットワーク        |                                          | Q 検索                                                     |
| ネットワー                                               | ーク環境: 自動      |                                          | 0                                                        |
| ○ Wi-Fi<br>● 接続済み                                   | ◆             | 接続済み                                     | Wi-Fiをオフにする                                              |
| ● VPN (L2TP)<br>● 未接続                               |               | Wi-FiはCIMSUN302<br>レス 10.16.6.204 が話     | ?-5Gに接続していて、IP アド<br>定されています。                            |
| Cimsunvpn.sedns.cn                                  | ネットワーク名:      | CIMSUN302-50                             | 6                                                        |
|                                                     |               | 🗹 このネットワー                                | クに自動的に接続                                                 |
| <b>口</b> <u>9</u> 未接続                               |               | 🗹 インターネット                                | 共有に接続する前に確認                                              |
|                                                     |               | V IPアドレスのト                               | ラッキングを制限                                                 |
|                                                     |               | "メール"と Safariで<br>カーに対して非公開<br>ングを制限します。 | おなたのIPアドレスを既知のトラッ<br>にすることで、IPアドレスのトラッキ                  |
|                                                     |               | ─ 新しいネットワ                                | ークに接続する前に確認                                              |
|                                                     |               | 接続したことのある<br>す。接続したことの<br>は、手動でネットワ      | ネットワークに自動的に接続されま<br>あるネットワークに接続できない場合<br>ークを選択する必要があります。 |
|                                                     | ✔ メニューバーにWi-I | Fiの状況を表示                                 | 詳細?                                                      |
| +                                                   |               |                                          | 元に戻す 適用                                                  |

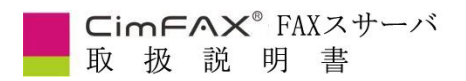

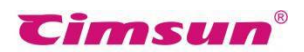

4・この画面(TCP/IP)で使用中のパソコンの IP アドレスを確認することができます。 自分のパソコンの IPv4 アドレス、サブネットマスク、ルーター、DNS サーバーの値を記録します。 下記画面数値は参考となります。

| IPv4の設定:      | DHCPサーバを使用    | 0               |           |
|---------------|---------------|-----------------|-----------|
| IPv4アドレス:     | 10.16.6.204   |                 | DHCPリースを見 |
| サブネットマスク:     | 255.255.252.0 | DHCP クライアント ID: |           |
| ルーター:         | 10.16.5.1     |                 | (必要な場合)   |
| L<br>IPv6の設定: | 自動            | 0               |           |
| ルーター:         |               |                 |           |
| IPv6アドレス:     |               |                 |           |
| プレフィックス長:     |               |                 |           |
|               |               |                 |           |
|               |               |                 |           |

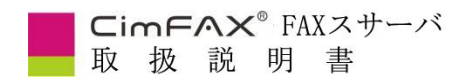

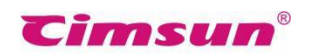

IPV4の設定を「手入力」に設定して、上記画面で記録した IPv4 アドレス、サブネットマスク、ルーター

### の数値を入力して、「OK」をクリックします。

| Wi-Fi TO  | P/IP DNS WINS          | 802.1X プロキシ | ハードウェア |  |
|-----------|------------------------|-------------|--------|--|
|           |                        |             |        |  |
| IPv4の設定:  | 手入力                    | <u></u>     |        |  |
| IPv4アドレス: | 10.10.200              |             |        |  |
| サブネットマスク: | 255-255-2 <b>55</b> -2 |             |        |  |
| ルーター:     | 104000                 | ]           |        |  |
| IPv6の設定:  | 自動                     | 0           |        |  |
| ルーター:     |                        |             |        |  |
| IPv6アドレス: |                        |             |        |  |
| プレフィックス長: |                        |             |        |  |
|           |                        |             |        |  |
|           |                        |             |        |  |
|           |                        |             |        |  |

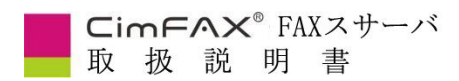

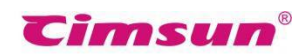

5・処理方法:お客様のパソコンに CimFAX の IP アドレスと同じセグメントの IP アドレスを追加し

ます。

①「ネットワーク」画面に戻ります。

②「ネットワーク」画面左下の「+」をクリックしてください。

| ネットワー                                                                                                    | ク環境: 自動                                             | 0                                                             |                      |
|----------------------------------------------------------------------------------------------------|-----------------------------------------------------|---------------------------------------------------------------|----------------------|
| Wi-Fi<br>IMEAAA<br>Bluetooth PAN<br>光空前<br>万b                                                                     | 状况:                                                 | 未接続<br>いずれのメンバーインターフェイン<br>さん。詳しくは、「詳細'をクリック<br>DHCDサー」(*を作用) | <ち接続されていま<br>してください。 |
| 注信点<br>MT65xxeloader<br>水伝点<br>IPad USB<br>未接続<br>Thundetブリッジ<br>永接続<br>Thunderリッジ 2<br>、注意続<br>VPN (L2TP)<br>未接続 | IPアドレス:<br>サブネットマスク:<br>ルーター:<br>DNSサーバ:<br>検索ドメイン: | Unter y - Ale Rin                                             |                      |
| +                                                                                                    |                                                     |                                                               | PH                   |

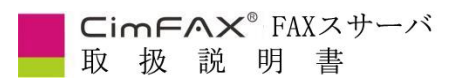

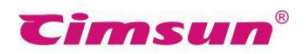

③インターフェースに「WIFI」を選択して、「作成」をクリックします。

作成した「サービス名:WIFI xxx」を選定して、右下の「詳細」をクリックします。

「TCP/IP」を選定して、IPV4 設定に「手入力」を選択します。

|                           | ネットワーク                                              |                                                |
|---------------------------|-----------------------------------------------------|------------------------------------------------|
| ネットワ                      | ーク環境: 自動                                            |                                                |
| Wi-Fi<br>• RMSRA          | 状況: 接続済<br>WI-Fili                                  | み<br>Wi-Fiをオフにする<br>Lelecom-592237に接続していて、IPアド |
| USB 10/11000 LAN<br>● 未由核 | レス 19                                               | 2.168.2.167か祝定されています。                          |
| インター<br>インタ               | フェイスを選択し、新しいサービス名<br>ーフェイス: Wi-Fi<br>サービス名: Wi-Fi 2 | ####################################           |
|                           | (++<br>                                             | ンセル 作成 S前に相認 Micは聞きたま Floots、トワークを見たするとなりためます。 |
|                           | ♂ メニューバーにWi-Fiの状況                                   | ?を表示 【F編(?)                                    |
|                           |                                                     |                                                |

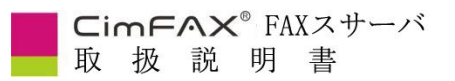

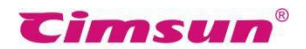

④ パソコンに CimFAX の IP アドレスと同じセグメントの IP を追加します。

お客様の CimFAX の IP アドレスは 192.168.1.6 を例とします。 CimFAX の IP アドレス(192.168.1.6)と同じセグメントの IP アドレスの範囲は「192.168.1.X」で、 X は 3≤X≤200(6 を除外)の間の任意数値です。

6 を除外する理由は、今から追加する IP アドレスは CimFAX の IP アドレスと競合させないために 設定します。

サブネットマスクには「255.255.255.0」、または「255.255.0.0」を入力します。

例だと、「IP アドレス」の入力範囲は「192.168.1.X」で、X は 3≤X≤200(6 を除外)で、ここに仮 に「21」を入力します。「適用」ボタンをクリックします。

| • • • |           | ネットワー    | -7   |        |      |        |    |
|-------|-----------|----------|------|--------|------|--------|----|
| 🤝 v   | Vi-Fi 2   |          |      |        |      |        |    |
|       | Wi-Fi TC  | P/IP DNS | WINS | 802.1X | プロキシ | ハードウェア |    |
|       | IPv4の設定:  | 手入力      |      |        | 0    |        |    |
|       | IPv4アドレス: | 0.0.0.0  |      |        |      |        |    |
|       | サプネットマスク: |          |      |        |      |        |    |
|       | ルーター:     |          |      |        |      |        |    |
|       | IPv6の設定:  | 自動       |      |        | 0    |        |    |
|       | ルーター:     |          |      |        |      |        |    |
|       | IPv6アドレス: |          |      |        |      |        |    |
|       | プレフィックス長: |          |      |        |      |        |    |
|       |           |          |      |        |      |        |    |
|       |           |          |      |        |      |        |    |
|       |           |          |      |        |      |        |    |
|       |           |          |      |        |      |        |    |
| ?     |           |          |      |        |      | キャンセル  | ОК |

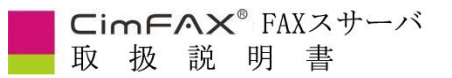

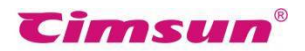

もう一つ例をします。 お客様の CimFAX の IP アドレスは 169.254.88.67 を例とします。 CimFAX の IP アドレス(169.254.88.67)と同じセグメントの IP アドレスの範囲は 「169.254.88.X」で、X は 3≤X≤200(67 を除外)の間の任意数値です。 67 を除外する理由は、今から追加する IP アドレスは CimFAX の IP アドレスと競合させないために 設定します。

サブネットマスクには「255.255.255.0」、または「255.255.0.0」を入力します。

この手順④で具体的にどの IP アドレスを入力するかは、CimFAX の IP アドレスのセグメント次第で す。お客様のパソコンのインターネット環境はそれぞれ異なりますので、この手順④の入力数値は必 ずしもお客様の使用環境に対応出来るとは限りません。入力数値に不確定な場合は、入力する

前に弊社のサポートセンター(jp@cimfax.com)にお問い合わせください。

これで、CimFAX にログイン出来るようになります。

| •••                |            |        |         |
|--------------------|------------|--------|---------|
| 1                  | 発見         | 指定     | Ċ       |
| 巻 設備を検索中           |            |        |         |
| hello83588413      |            |        | a setto |
| 37BC6B30 [         | アカウントとパスワー | ードをご入力 | T ABLON |
| GangdingToTuanjiel | admin      |        | +追加     |
| My CimFAX          | •••••      | ¥      | +追加     |
|                    | キャンセル      | 確認     |         |
|                    |            |        |         |
|                    |            |        |         |

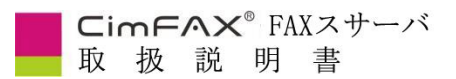

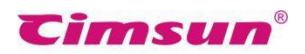

CimFAX にログイン出来ましたら、「設備」-「ネット設定」を開いて、IP 修正を行います。

| -        | <             | 設傷管理                           |   |
|----------|---------------|--------------------------------|---|
|          | 37BC          | 6830                           |   |
| A        | 設備(<br>helio8 | の名称<br>33588413                | e |
| FAX送信    | ÷             | バージョン                          |   |
| FAX      | B             | 使用権限<br>admin (管理者) 内線番号:00000 |   |
| 8<br>214 | 192           | ユーザーアカウント                      |   |
| 23       | 0             | FAX設定                          |   |
|          | -             | メール設定                          |   |
| お気に入り    | ۲             | ネット設定                          | > |
|          | B             | 時刻とタイムゾーン                      | 2 |
|          | ×.            | FAX送信待ち                        |   |
| (2)      | 2             | CAVIER                         |   |

#### お客様のパソコンの IP アドレスは 10.16.7.91 を例とします。

IP アドレス:お客様のパソコンの IP アドレスと同じセグメントの IP アドレスを入力します。同じセグメントの IP アドレスの範囲は「10.16.7.X」で、X は 3≤X≤200(91 を除外)の間の任意数値です。

IP アドレス 2 : 0.0.0.0

IP アドレス 3 : 0.0.0.0

サブネットマスク:ページ4のパソコンのサブネットマスクの値を入力します。

ルーター:ページ4のパソコンのルーターの値を入力します。

DNS:ページ4のパソコンの DNS サーバの値を入力します。

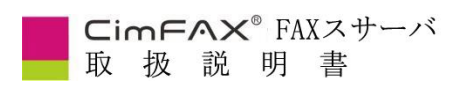

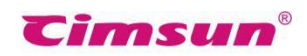

最後に、「サーバに接続できない場合に今回の修正は無効にする」にチェックを入れて、「適用」をク

リックします。

| •••               |               |                                |   |               |                 |
|-------------------|---------------|--------------------------------|---|---------------|-----------------|
| 0                 | <             | 設備管理                           |   | ネット設定         |                 |
| -                 | 378C          | 6830                           |   |               |                 |
|                   | 設備(<br>helios | の名称<br>33588413                | 0 | MACPFUZ:      | 00-E0-97-01-01  |
| FAXIE             |               |                                |   | ☑ 次のIPアドレスを使う | IPアドレスを自動的に取得する |
| 1993              | Ģ             | パージョン                          |   | 10アドレス:       | 10-10-000       |
| FAX               | ₿             | 使用植取<br>admin (管理者) 内線蛋号:00000 |   | IP7ドレス2:      | 0.0.0.0         |
| 8                 | -             |                                |   | IP7ドレス3:      | 0.0.0           |
| 12.49             | 12            | ユーザーアカウント                      |   | サブネットマスク:     | 200 200 25.0    |
| <u>泉</u> す<br>連続先 | 640           | FAX設定                          |   | ルーター:         | 10.4004         |
| 57                | 1             | メール設定                          |   | DNS:          | 211-5-1 0275    |
| お気に入り             |               |                                | _ | インターネット状態     | 接続资             |
|                   |               | ネット設定                          | > |               |                 |
|                   | 65            | 時刻とタイムゾーン                      |   | サーバに接続できない場合  | こ今回の修正は無助にする    |
| ~                 | E.            | FAX送信待ち                        |   | T             |                 |
| 設定                | 3             | FAX履歴                          |   |               | 通用              |